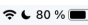

### How to install VR SecureGo Plus to confirm future transactions

VR SecureGo plus

## Banking and credit card: secure and fast

Whether it is a transaction in online banking or with a credit card: This is quick, easy and particularly secure with VR SecureGo plus.

To use VR SecureGo plus, please start the setup process.

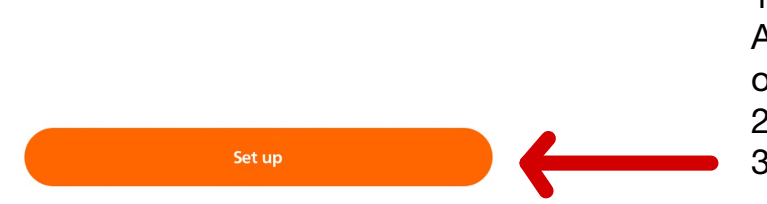

16:14 Mon 21. Mar ♥ € 80 % ■)

## Setup

# Approval code

Please assign an approval code, which you will use to confirm your transactions in the future.

Remember your approval code well. If you forget it, you will have to reset the app and set it up again.

| Enter new approval code                                        | 0 |   |
|----------------------------------------------------------------|---|---|
| 8 – 20 characters 1 capital letter 1 lower case letter 1 digit |   |   |
| Enter new approval code again                                  | 0 |   |
| ිකි Use Touch ID.                                              | 0 | 4 |
|                                                                |   |   |

4. Assign an approval code.You will have to enter the code anytime you open the app.At the bottom of this page you can choose to use biometrics\*. Press ``continue".

1. Install VR SecureGo Plus at App Store or Play Store and open app.

- 2. Open the app.
- 3. Press ``Set up".

🗲 79 % 🔳

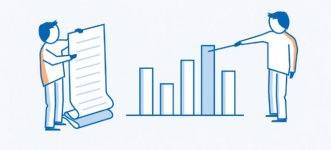

### Setup

### Permissions

With your consent, we will evaluate anonymised crash reports and usage statistics to improve the app.

Share diagnostic data anonymously

Continue

"VR SecureGo plus" Would Like to Send You Notifications Notifications may include alerts, sounds and icon badges. These can be configured in Settings. 5. Choose, if you would like to share diagnostic data anonymously, or not and then press ``continue".

6. If you press ``Don't Allow" you won't be notified, if you need to verify a transaction. So I recommend to allow it.

16:15 Mon 21. Mar

Setup

# **Payment method**

Please select an option:

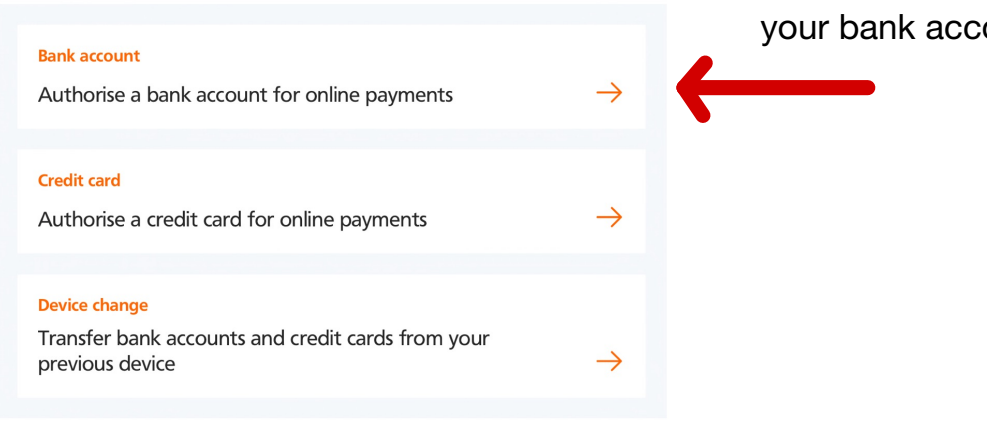

7. The next step is to authorize your bank account.

16:16 Mon 21. Mar

**奈** € 79 % 🔳

# Bank details

To add your bank account, you must enter/scan an activation code. If you do not have an activation code yet, you can request it.

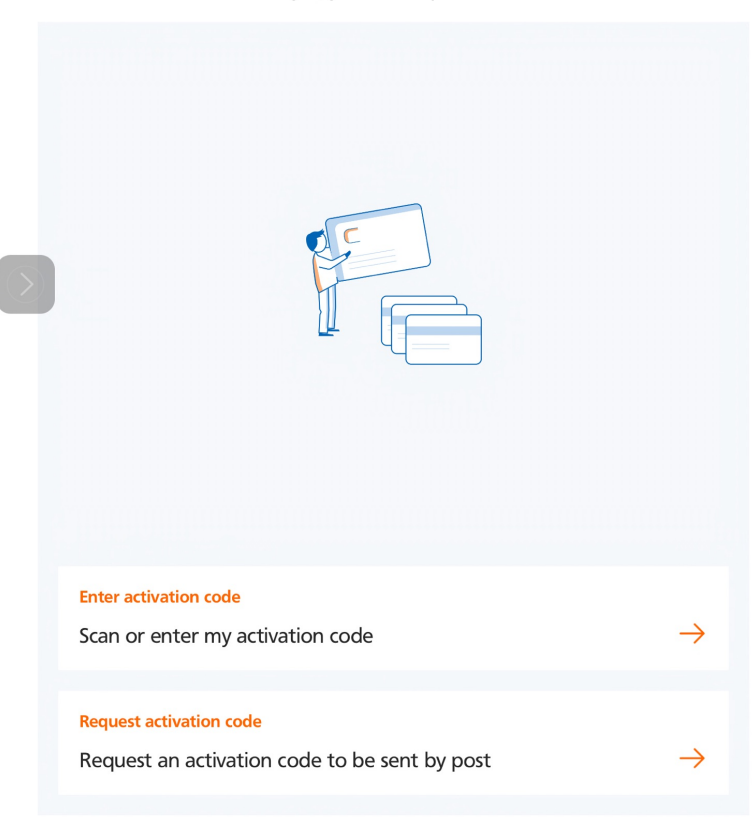

8. As you can't scan the activation code at one of our service points, you'll have to request one by post.

### Setup Bank search

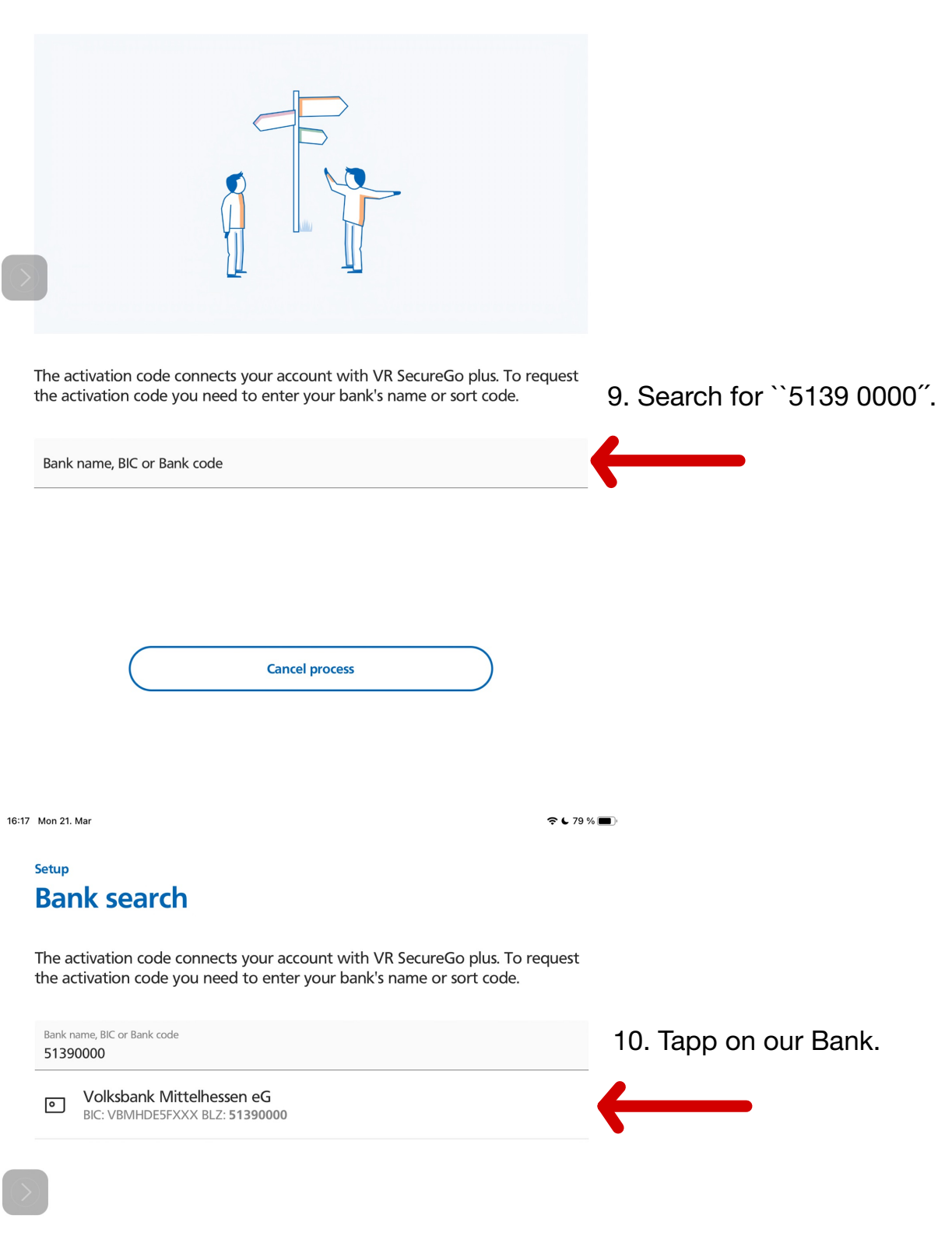

| 1007   |         |
|--------|---------|
| Cancel | process |
|        |         |

### Setup Start device management

BIC: VBMHDE5FXXX BLZ: 51390000

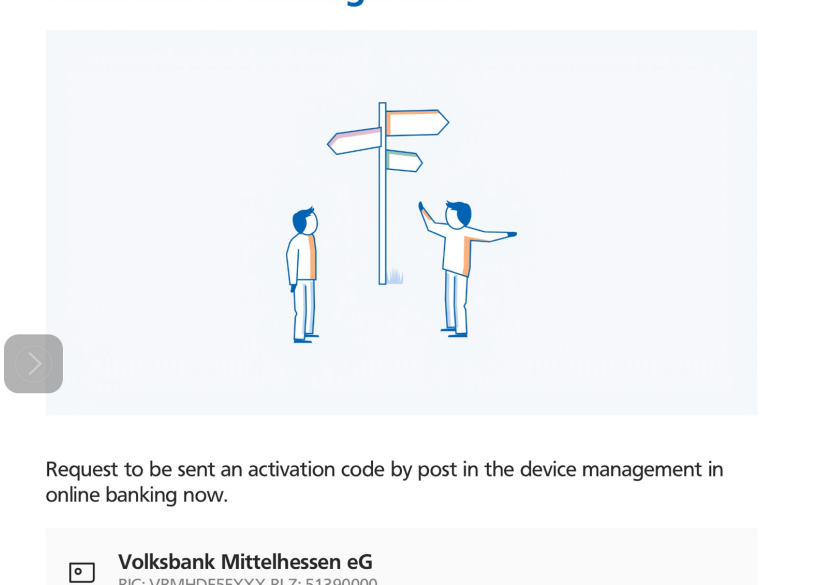

| Cancel process          |              | 11. Request Activation Code. |
|-------------------------|--------------|------------------------------|
| Request Activation Code | $\leftarrow$ |                              |
| Request Activation Code |              |                              |

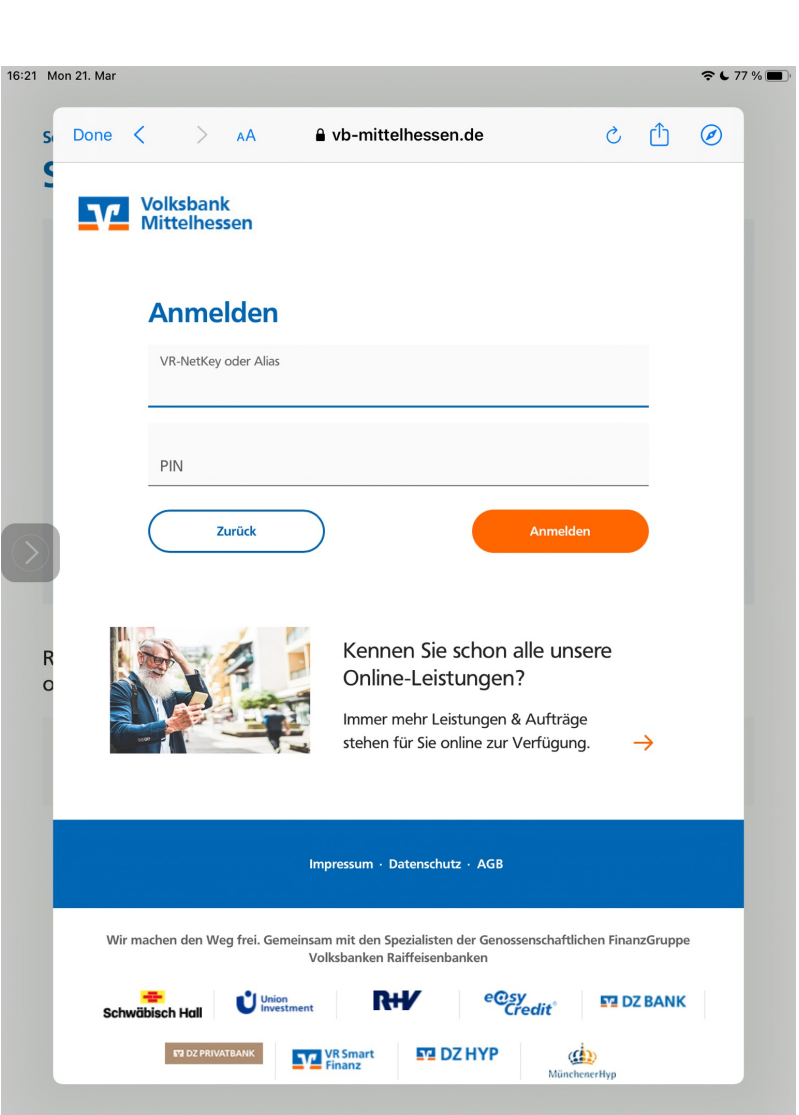

12. Next there is going to be a pop up window, where you have to log in to your online banking. It'll switch to German. You'll need your VR-NetKey and your PIN. ``Anmelden" is ``log in".

| Volksbank                                                                                               |                                                   |                                                                                                  |                                         |
|----------------------------------------------------------------------------------------------------|---------------------------------------------------|--------------------------------------------------------------------------------------------------|-----------------------------------------|
| Mittelhess                                                                                              | en                                                |                                                                                                  | @ ∽ ⊝                                   |
| <del>~</del>                                                                                            |                                                   |                                                                                                  |                                         |
| SecureGo plus - Geräteverwaltung<br>Gerät hinzufügen                                                    |                                                   |                                                                                                  |                                         |
| Bitte vergeben Sie hier Ihren gew                                                                       | ünschten Gerätenamer                              | ı.                                                                                               |                                         |
| a)                                                                                                    | 0/35 Regeln fü                                    | r den Gerätenamen:                                                                               |                                         |
| Gewünschter Gerätename                                                                                  | Der Gerät<br>bestehen<br>Zulässig si<br>Sonderzei | ename muss aus mindesten<br>und kann maximal 35 Zeich<br>nd alle Buchstaben, Ziffern s<br>chen@. | s 5 Zeichen<br>en lang sein.<br>ınd die |
| Zustimmung zu den Sono                                                                                  | derbedingungen für da                             | s OnlineBanking                                                                                  |                                         |
| Sonderbedingungen für da<br>OnlineBanking                                                               | as b                                              |                                                                                                  |                                         |
| Sonderbedingungen für da<br>OnlineBanking<br>C)<br>Akzeptieren der Preise ge                            | erm. Preis- und Leistung:                         | sverzeichnis.                                                                                    |                                         |
| Sonderbedingungen für da<br>OnlineBanking<br>C)<br>Akzeptieren der Preise ge                            | as Solutions and Leistung:<br>Jern                | sverzeichnis.                                                                                    |                                         |
| Sonderbedingungen für da<br>OnlineBanking C Akzeptieren der Preise ge Aktivierungscode anforce Per Post | as Solutions and Leistung:<br>dern                | sverzeichnis.                                                                                    |                                         |

13. Now you'll have to fill in quite a lot. a) Your device needs a name. At least 5 digits/letters. As it's not really important, I suggest something like ``phone", or ``tablet". Only if you need to register more devices, we'll need to differentiate them.

b) You have to agree to our special conditions for online banking. c) You need to accept the prices according to our list of prices and services.

d) Tap on ``Per Post" to get your activation code per post.

Please scroll down a bit.

A 76 %

|                                                                                                | ansenten de                        | erätenamen.                                                                                                    |
|------------------------------------------------------------------------------------------------|------------------------------------|----------------------------------------------------------------------------------------------------|
| Gewünschter Gerätename<br>Phone                                                                | 5/35                               | Regeln für den Gerätenamen:<br>Der Gerätename muss aus mindestens 5 Zeichen<br>bestehen und kann maximal 35 Zeichen lang sein.<br>Zulässig sind alle Buchstaben, Ziffern und die<br>Sonderzeichen@. |
| Zustimmung zu den Son                                                                          | derbedingur                        | ngen für das OnlineBanking                                                                                                    |
| Sonderbedingungen für d<br>OnlineBanking                                                       | as 👃                               |                                                                                                    |
|                                                                                                |                                    |                                                                                                    |
| Akzeptieren der Preise g                                                                       | em. Preis- un                      | d Leistungsverzeichnis.                                                                                                    |
| Akzeptieren der Preise g                                                                       | em. Preis- un<br>dern              | d Leistungsverzeichnis.                                                                                                    |
| Akzeptieren der Preise g<br>ktivierungscode anford     Per Post                                | em. Preis- un<br>dern              | d Leistungsverzeichnis.                                                                                                    |
| Akzeptieren der Preise g<br>Aktivierungscode anford     Per Post     itte laden Sie sich die V | em. Preis- un<br>dern<br>'R Secure | d Leistungsverzeichnis.<br>Go plus App auf Ihr Smartphone.                                                                                                    |

16:25 Mon 21 Ma

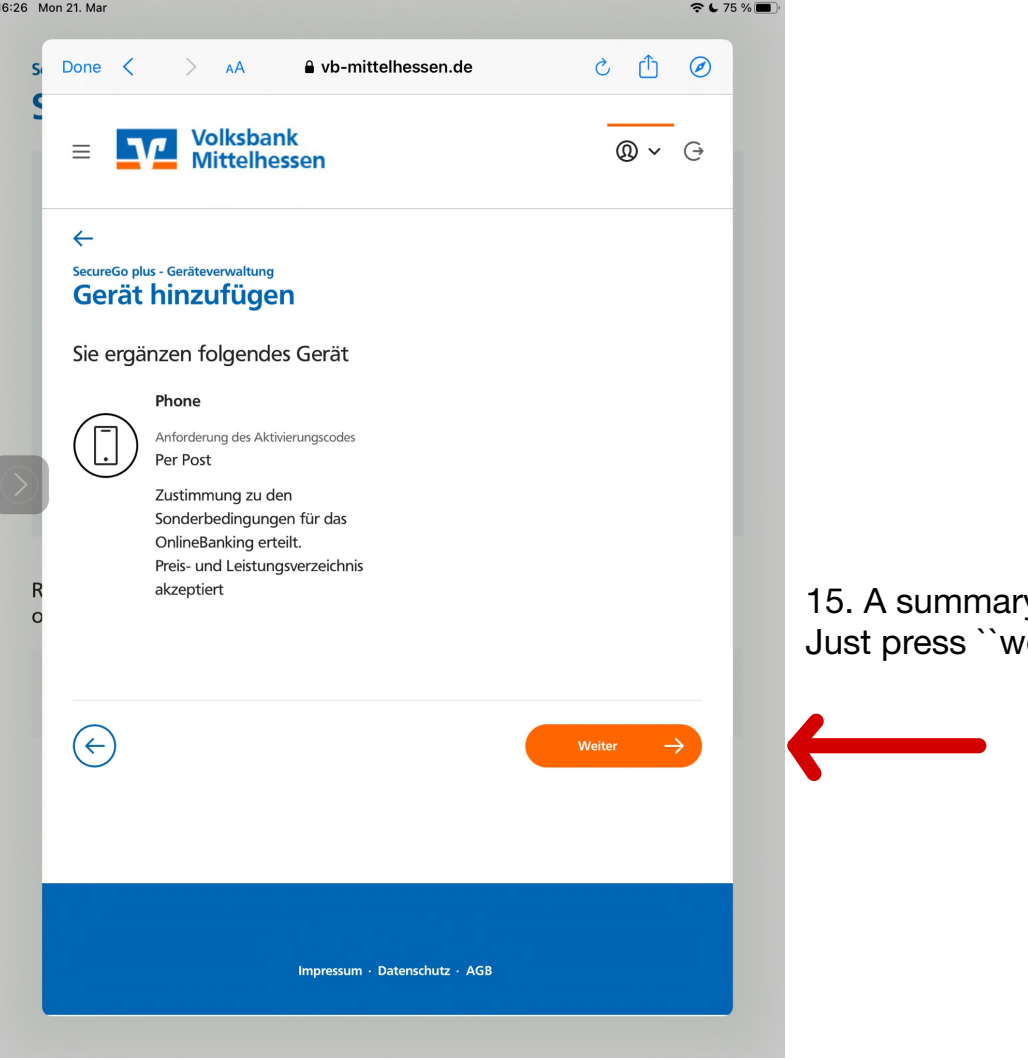

# 15. A summary is going to show up. Just press ``weiter" (continue).

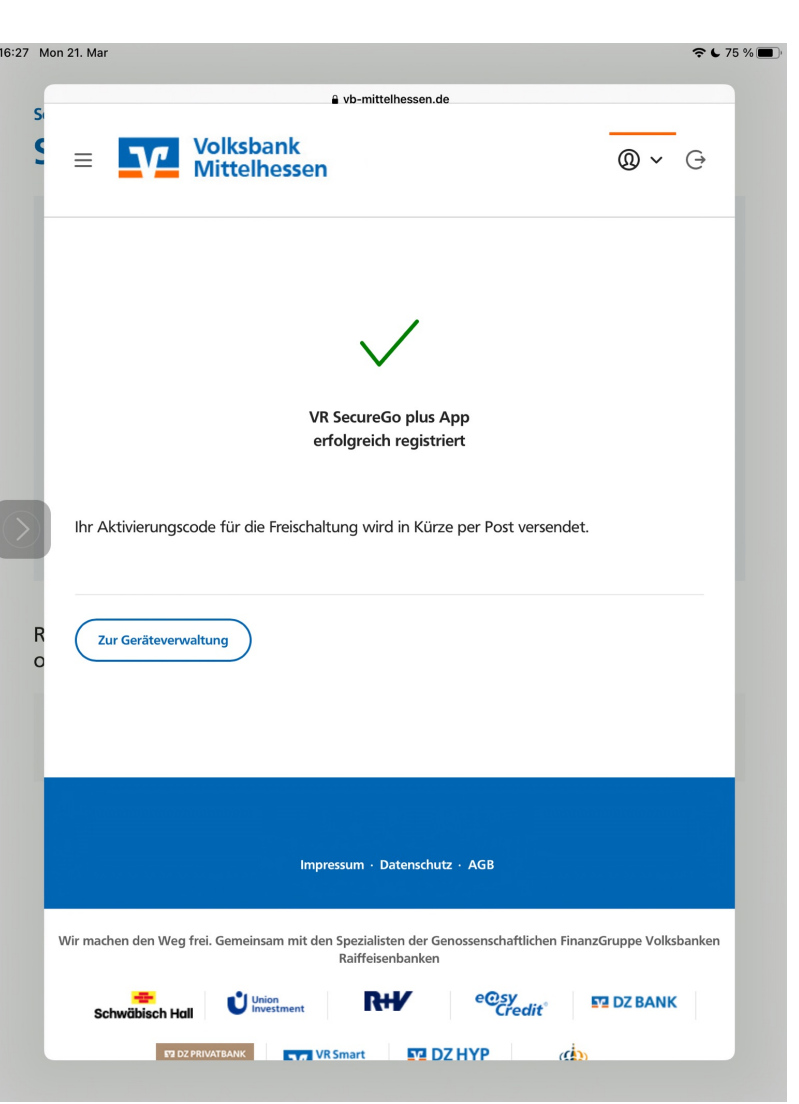

16. When you see this, you made it! Now you'll have to wait for your activation code. As soon as you get the code, please continue the registration process, because the code is valid for **20 days only**.